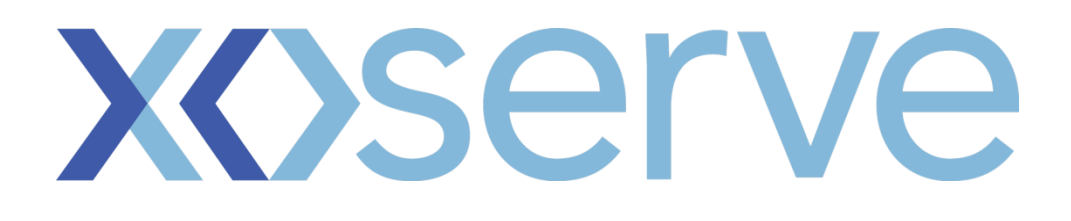

## System Configuration Guidance For File Download

Version 3.0

1

The following guidance has been provided to use with Microsoft Windows to configure the system to support the file download function within CMS. This guidance process has been externally tested in a limited capacity; therefore Users should consult their IT representative before following the guidance.

## **Process Steps**

1. Click on start menu on your windows computer and click on run

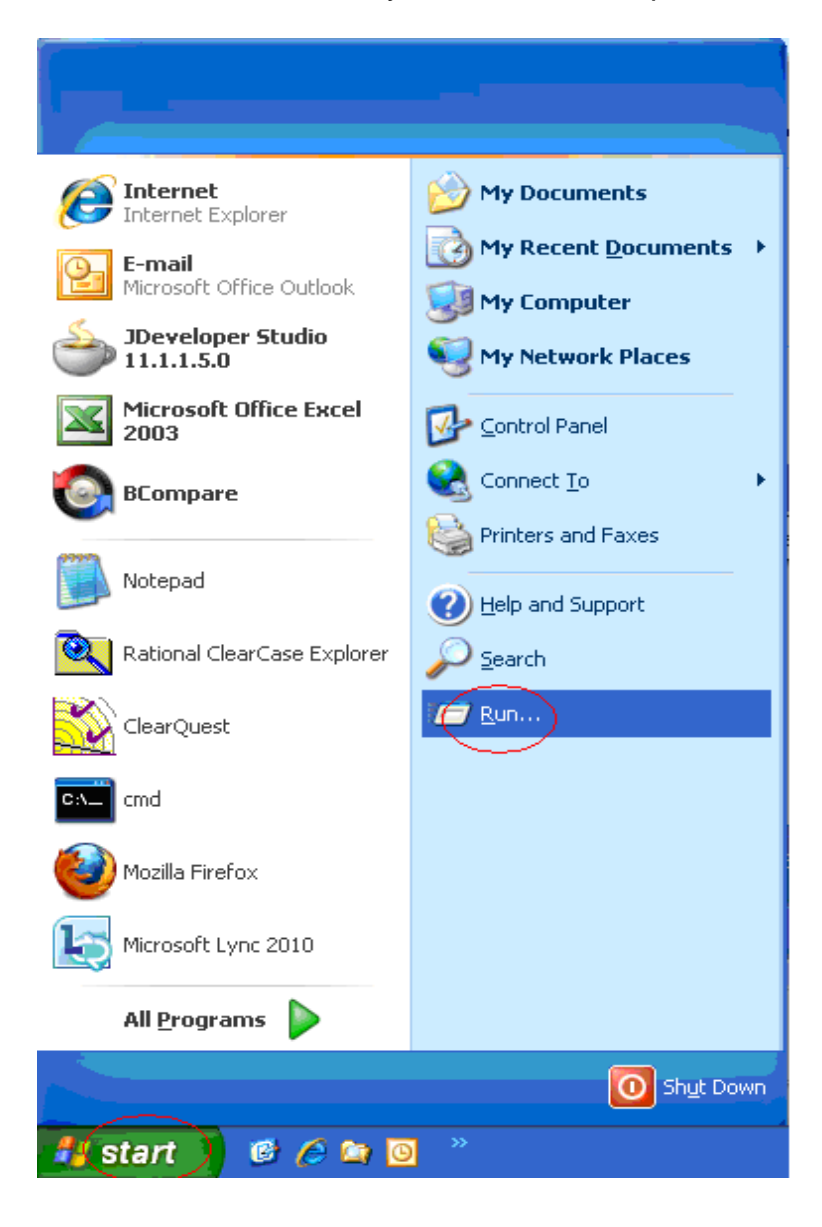

2. Type "regedit" and click on ok button

| Run   | ? 🔀                                                                                                    |
|-------|----------------------------------------------------------------------------------------------------|
| -     | Type the name of a program, folder, document, or<br>Internet resource, and Windows will open it for you. |
| Open: | regedit                                                                                                  |
|       | OK Cancel Browse                                                                                         |

3. Please navigate to the following location by clicking on the "+" sign, on to left of the folder.

HKEY\_CURRENT\_USER >> SOFTWARE >> Microsoft >> Windows >> CurrentVersion >> Internet Settings

| 🕼 Registry Editor             |              |        |                 |
|-------------------------------|--------------|--------|-----------------|
| Eile Edit View Favorites Help |              |        |                 |
| 🖃 📕 My Computer               | Name         | Туре   | Data            |
| HKEY_CLASSES_ROOT             | ab)(Default) | REG_SZ | (value not set) |
|                               |              |        |                 |
| AppEvents                     |              |        |                 |
|                               |              |        |                 |
| Environment                   |              |        |                 |
| Identities                    |              |        |                 |
| E Eyboard Layout              |              |        |                 |
| 🗉 🦲 Network                   |              |        |                 |
| 🖬 🧰 Policies                  |              |        |                 |
| Printers                      |              |        |                 |
| SessionInformation            |              |        |                 |
| Helpha Environment            |              |        |                 |
| Windows 3.1 Migration Status  |              |        |                 |
|                               |              |        |                 |
| R 🗀 HKEY USERS                |              |        |                 |
| HKEY_CURRENT_CONFIG           |              |        |                 |
|                               |              |        |                 |
|                               |              |        |                 |
|                               |              |        |                 |
|                               |              |        |                 |
|                               |              |        |                 |
|                               |              |        |                 |
|                               |              |        |                 |
|                               |              |        |                 |
|                               |              |        |                 |
|                               |              |        |                 |
|                               |              |        |                 |
|                               |              |        |                 |
|                               |              |        |                 |
|                               |              |        |                 |
|                               |              |        |                 |
|                               |              |        |                 |
|                               |              |        |                 |
|                               |              |        |                 |
|                               |              |        |                 |
|                               |              |        |                 |
| My Computer\HKEY_CURRENT_USER |              |        |                 |

4. Make sure the "Internet Settings" folder is selected (ie., highlighted in blue ) and click Edit >> New >> DWORD Value

| Manu                  |          | Kou                     |                |                                  | •                                         |                                                       |
|-----------------------|----------|-------------------------|----------------|----------------------------------|-------------------------------------------|-------------------------------------------------------|
| new                   |          | NBA                     | _   ^          | Name                             | Type                                      | Data                                                  |
| Permissions           |          | String Value            |                | (Default)                        | REG_SZ                                    | (value not set)                                       |
|                       |          | Binary Value            |                | AutoConfigProxy                  | REG_SZ                                    | wininet.dl                                            |
| Delete                | Dei      | DWORD Value             |                | AutoConfigURL                    | REG_SZ                                    | http://proxy.uk.corporg.net/pacs/proxy.pac            |
| Rename                |          | Multi-String Value      |                | BypassSSLNoCacheCheck            | REG_DWORD                                 | 0x00000001 (1)                                        |
| Copy Key Na           | me       | Expandable String Value |                | CertificateRevocation            | REG_DWORD                                 | 0×00000001 (1)                                        |
| -                     |          | ersion                  | -              | DisableCachingOf55LPages         | REG_DWORD                                 | 0x00000001 (1)                                        |
| Find                  | Ctri+F   | lanagement              |                | DisableIDNPrompt                 | REG_DWORD                                 | 0×00000000 (0)                                        |
| Find Next             | F3       | aths                    |                | EmailName                        | REG_SZ                                    | IEUser@                                               |
|                       | 🗄 🧰 App  | olets                   |                | EnableAutodial                   | REG_DWORD                                 | 0×00000000 (0)                                        |
|                       | - 📄 Cor  | ntrols Folder           |                | EnableHttp1_1                    | REG_DWORD                                 | 0×00000001 (1)                                        |
|                       | 🗉 🧰 DIF  | ×App                    |                | EnableNegotiate                  | REG_DWORD                                 | 0×00000001 (1)                                        |
|                       | 🗄 🦲 Dire | ectory UI               |                | EnablePunycode                   | REG_DWORD                                 | 0×00000001 (1)                                        |
|                       | 🗄 🦲 Exp  | lorer                   |                | GlobalUserOffline                | REG_DWORD                                 | 0×00000000 (0)                                        |
|                       | 🗄 📃 Ext  |                         |                | 100 IDNResolution                | REG_DWORD                                 | 0×00000000 (0)                                        |
|                       | Ext      | ensions                 |                | IDNViaProxies                    | REG_DWORD                                 | 0x00000000 (0)                                        |
|                       | 🗄 📃 Gro  | up Policy               |                | IES_UA_Backup_Flag               | REG_SZ                                    | 5.0                                                   |
| GrpConv<br>=          |          | Conv                    |                | 畿 MigrateProxy                   | REG_DWORD                                 | 0x00000001 (1)                                        |
|                       |          | ernet bettings          |                | MimeExclusionListForCache        | REG_SZ                                    | multipart/mixed multipart/x-mixed-replace multipart/x |
|                       |          | 5.U<br>Corbo            |                | NoNetAutodial                    | REG_DWORD                                 | 0×00000000 (0)                                        |
|                       | *        | Connections             |                | B PreventIgnoreCertErrors        | REG_DWORD                                 | 0x00000000 (0)                                        |
|                       |          | Direct                  |                | B PrivacyAdvanced                | REG_DWORD                                 | 0x00000000 (0)                                        |
|                       |          | Lockdown Zones          |                | 201 PrivDiscUlShown              | REG_DWORD                                 | 0×00000001 (1)                                        |
|                       |          | p3p                     |                | B ProxyEnable                    | REG_DWORD                                 | 0x00000000 (0)                                        |
|                       |          | Protocols               |                | ProxyHttp1.1                     | REG_DWORD                                 | 0x00000001 (1)                                        |
|                       |          | TemplatePolicies        |                | ab ProxyOverride                 | REG_SZ                                    | <local></local>                                       |
| E _ ZoneMan           |          | ZoneMap                 |                | BecureProtocols                  | REG_DWORD                                 | 0x000000a0 (160)                                      |
|                       |          | Zones                   |                | Setting for Internet Explorer to | REG_DWORD                                 | 0×00000003 (3)                                        |
| WetCache Policies run |          |                         | R ShowPunycode | REG DWORD                        | 0x00000000 (0)                            |                                                       |
|                       |          |                         | BUrlEncoding   | REG DWORD                        | 0×00000000 (0)                            |                                                       |
|                       |          |                         | ab User Agent  | REG SZ                           | Mozilla/4.0 (compatible: MSIE 8.0: Win32) |                                                       |
|                       | 📄 Rur    | nOnce                   | _              | RUSeSchanneDirectly              | REG BINARY                                | 01 00 00 00                                           |
|                       | 🗄 🦲 She  | I Extensions            |                | RUTF8Oueries                     | REG DWORD                                 | 0x00000000 (0)                                        |
|                       | 🗉 🧰 Tel  | ephony                  |                | WarnonBadCertRecving             | REG DWORD                                 | 0x00000001 (1)                                        |
|                       | 📄 The    | meManager               |                | WarnOnPost                       | REG BINARY                                | 01 00 00 00                                           |
|                       | 🗄 🦲 The  | mes                     |                | WarnOnPostRedirect               | REG DWORD                                 | 020000001 (1)                                         |
|                       | 🗄 📋 Uni  | nstall                  |                | WarnonZoneCrossing               | REG DWORD                                 | 0,0000000 (0)                                         |
|                       | 🗄 🦲 We   | bcheck                  |                | 700esSecurityLingrade            | REG BINARY                                | 64 88 95 7e ed b1 rd 01                               |
|                       | 🗉 🦲 WI   | A,                      | V              |                                  |                                           |                                                       |
|                       | 1        | vlowel Indaha           |                | <u>n</u>                         |                                           |                                                       |

5. a) A new variable will be added, right click on it and click on rename b) Rename it as BypassSSLNoCacheCheck

| 😟 🧰 TPG 📃 🔥                                                                                                    | Name                             | Туре       | Data                                               |   |
|----------------------------------------------------------------------------------------------------|----------------------------------|------------|----------------------------------------------------|---|
| 🖽 🧰 Tracing                                                                                                    | ab AutoConfigProxy               | REG SZ     | whited di                                          |   |
| UCCPlatform                                                                                                    | ab AutoConfid IBI                | REG SZ     | http://proxy.uk.compro.pet/pacs/proxy.pac          |   |
| 😟 🦲 VBA                                                                                                    | BypassSSLNpCacheCheck            | REG DWORD  | gx00000001(1)                                      |   |
| B Wbem                                                                                                    | CertificateRevocation            | REG DWORD  | 0×00000001(1)                                      |   |
| Web Service Providers                                                                                                    | DisableCarbingOfSSI Pages        | REG DWORD  | 0×00000001 (1)                                     |   |
| Windows                                                                                                    | Bill Disable IDNPrompt           | REG DWORD  | 0x0000000 (1)                                      |   |
| CurrentVersion                                                                                                    | ablEmaiName                      | REG SZ     | Filler (b)                                         |   |
| App Management                                                                                                    | Enable Autodial                  | REG DWORD  | 0_00000000 (0)                                     |   |
| App Paths                                                                                                    | St EnableHttp1 1                 | REG DWORD  | avanagani (1)                                      |   |
| Applets Controls Folder                                                                                                    | St Englishering -                | REG DWORD  | 0<00000001(1)                                      |   |
| DISváno                                                                                                    | 89 EnableDurgerade               | REG DWORD  | 0v0000001 (1)                                      |   |
| Dir Kapp                                                                                                    | 89 Clobal Icar Office            | REG_DWORD  | 0×0000001(1)                                       |   |
| Directory of                                                                                                    | and to all a set time            | REG_DWORD  | 0.0000000000000000000000000000000000000            |   |
| Explored Explored                                                                                                    | 20 TDASS - Drevies               | REG_DWORD  | g-ppgggpg (0)                                      |   |
| Extensions                                                                                                    | ables us paders fire             | REG_DWORD  | 5.000000000                                        |   |
| Group Policy                                                                                                    | Pine                             | REG_52     | 5.0                                                |   |
| GrpCony                                                                                                    | ne migrate Proxy                 | REG_DWORD  | UXUUUUUUUI (1)                                     |   |
| 🖃 🚔 Internet Settings                                                                                                    | MinecxclusionUstrorCache         | REG_52     | mucipart/mixed mucipart/x-mixed-reprace mucipart/x |   |
| 9 9 5.0                                                                                                    |                                  | REG_DWORD  |                                                    |   |
| 😠 🧰 Cache                                                                                                    | PreventignoreCertErrors          | REG_DWORD  | UxUUUUUUU (U)                                      |   |
| Connections                                                                                                    | PrivacyAdvanced                  | REG_DWORD  | 0x00000000 (0)                                     |   |
| 🕀 🧰 Digest 👘                                                                                                    | PrivDiscUlShown                  | REG_DWORD  | 0×00000001 (1)                                     |   |
| 🕀 🦳 Lockdown_Zones                                                                                                    | ProxyEnable                      | REG_DWORD  | 0×00000000 (0)                                     |   |
| 😐 🧰 P3P                                                                                                    | ProxyHttp1.1                     | REG_DWORD  | 0×00000001 (1)                                     |   |
| 🛞 🧰 Protocols                                                                                                    | ProxyOverride                    | REG_SZ     | <pre>docal&gt;</pre>                               |   |
| 😥 🧰 TemplatePolicies                                                                                                    | SecureProtocols                  | REG_DWORD  | 0×000000a0 (160)                                   |   |
| 🗑 🚞 ZoneMap 🧧                                                                                                    | Setting for Internet Explorer to | REG_DWORD  | 0×00000003 (3)                                     |   |
| 🗉 🚞 Zones                                                                                                    | 80 ShowPunycode                  | REG_DWORD  | 0×00000000 (0)                                     |   |
| 🕀 🧰 NetCache                                                                                                    | B UrlEncoding                    | REG_DWORD  | 0×00000000 (0)                                     |   |
| 🕀 🧰 Policies                                                                                                    | 赴 User Agent                     | REG_SZ     | Mozila/4.0 (compatible; MSIE 8.0; Win32)           |   |
| - 🛄 run                                                                                                    | BUseSchannelDirectly             | REG_BINARY | 01.00.00.00                                        |   |
| RunOnce 🗾 📆 UTF8Queries                                                                                                    |                                  | REG_DWORD  | 0×00000000 (0)                                     |   |
| Shell Extensions                                                                                                    | WarnonRedCextRecuing             | REG_DWORD  | 0×00000001 (1)                                     |   |
| Telephony                                                                                                    | WarnOr Modify                    | REG_BINARY | 01 00 00 00                                        |   |
| - ThemeManager                                                                                                    | WarnOr Modify Binary Data        | REG DWORD  | 0×00000001 (1)                                     |   |
| E I Themes                                                                                                    | Warnon Delete                    | REG_DWORD  | 0x00000000 (0)                                     |   |
| 🗑 🛄 Uninstall                                                                                                    | Zones56 Rename                   | REG_BINARY | 64 88 95 7e ed b1 cd 01                            |   |
| Webcheck                                                                                                    | BB New Value w.                  | REG DWORD  | 0x00000000 (0)                                     |   |
| WIA                                                                                                    |                                  |            |                                                    |   |
| a supervise neithing and a supervise section and a supervise section and a sup | 1                                |            |                                                    | _ |

6. a) Right click on the newly added variable and click on modifyb) Enter value 1 in the popup window then click on ok button

| 😠 🧰 TPG               |                 | Name                             | Туре       | Data                                                  |  |
|-----------------------|-----------------|----------------------------------|------------|-------------------------------------------------------|--|
| 🕀 🦲 Tracing           |                 | AutoConfigProxy                  | REG_SZ     | wininet.dll                                           |  |
| Fulk DWODD Value      |                 | AutoConfigURL                    | REG_SZ     | http://proxy.uk.corporg.net/pacs/proxy.pac            |  |
| Lun Dirond Faine      |                 | BypassSSLNoCacheCheck            | REG_DWORD  | 0x00000001 (1)                                        |  |
| Value name:           |                 | CertificateRevocation            | REG_DWORD  | 0×00000001 (1)                                        |  |
| BupassSSI NoCacheCher | *               | BB DisableCachingOfSSLPages      | REG_DWORD  | 0×00000001 (1)                                        |  |
|                       |                 | DisableIDNPrompt                 | REG_DWORD  | 0×000000000 (0)                                       |  |
| ∐alue data:           | Base            | and EmailName                    | REG_SZ     | IEUser@                                               |  |
| 1                     | Hexadecimal     | EnableAutodial                   | REG_DWORD  | 0×00000000 (0)                                        |  |
|                       | O Decimal       | EnableHttp1_1                    | REG_DWORD  | 0×00000001 (1)                                        |  |
|                       |                 | EnableNegotiate                  | REG_DWORD  | 0×00000001 (1)                                        |  |
|                       | OK Control      | EnablePunycode                   | REG_DWORD  | 0×00000001 (1)                                        |  |
|                       | UK Lancel       | GlobalUserOffline                | REG_DWORD  | 0×00000000 (0)                                        |  |
|                       |                 | 1DNResolution                    | REG_DWORD  | 0×00000000 (0)                                        |  |
| 🕀 🧰 Ext               |                 | 10NViaProxies                    | REG_DWORD  | 0×00000000 (0)                                        |  |
| Exter                 | isions          | IE5_UA_Backup_Flag               | REG_SZ     | 5.0                                                   |  |
| 🗃 🛄 Group             | Policy          | 2010 MigrateProxy                | REG_DWORD  | 0×00000001 (1)                                        |  |
| - GrpConv             |                 | MimeExclusionListForCache        | REG_SZ     | multipart/mixed multipart/x-mixed-replace multipart/x |  |
|                       | net settings    | 80 NoNetAutodial                 | REG_DWORD  | 0×00000000 (0)                                        |  |
|                       | .0              | B PreventIgnoreCertErrors        | REG_DWORD  | 0×00000000 (0)                                        |  |
|                       | ache            | B PrivacyAdvanced                | REG_DWORD  | 0×00000000 (0)                                        |  |
|                       | inect           | B PrivDiscUiShown                | REG_DWORD  | 0x00000001 (1)                                        |  |
|                       | ockdown Zones   | B ProxyEnable                    | REG_DWORD  | 0x00000000 (0)                                        |  |
| 🗰 🧰 P                 | 30              | ProxyHttp1.1                     | REG_DWORD  | 0x00000001 (1)                                        |  |
| ф. 🗀 Р                | rotocols        | ProxyOverride                    | REG_SZ     | <local></local>                                       |  |
| ÷ 🗎 т                 | emplatePolicies | SecureProtocols                  | REG_DWORD  | 0×000000a0 (160)                                      |  |
| 😐 🧰 z                 | oneMap          | Setting for Internet Explorer to | REG_DWORD  | 0×00000003 (3)                                        |  |
| 😟 🧰 Z                 | ones            | B ShowPunycode                   | REG_DWORD  | 0×00000000 (0)                                        |  |
| NetCache              |                 | BUHEncoding                      | REG_DWORD  | 0×00000000 (0)                                        |  |
| 😠 🦲 Policies          |                 | User Agent                       | REG_SZ     | Mozilla/4.0 (compatible; MSIE 8.0; Win32)             |  |
| - 🚞 run               |                 | BUseSchannelDirectly             | REG_BINARY | 01 00 00 00                                           |  |
| - RunOnce             |                 | UTF8Queries                      | REG_DWORD  | 0×00000000 (0)                                        |  |
| 🗄 🦲 Shell             | Extensions      | B WarnonBadCertRecving           | REG_DWORD  | 0×00000001 (1)                                        |  |
| 🖽 🛄 Telep             | hony            |                                  | REG_BINARY | 01 00 00 00                                           |  |
| Them                  | eManager        | B WarnOnPostRedirect             | REG_DWORD  | 0×00000001 (1)                                        |  |
| them                  | es              | WarnonZoneCrossing               | REG_DWORD  | 0×00000000 (0)                                        |  |
| Unins Unins           | tall            | ZonesSecurityUpgrade             | REG_BINARY | 64 88 95 7e ed b1 cd 01                               |  |
| H Webc                | песк            | New Value #1                     | REG_DWORD  | 0×000000000 (0)                                       |  |
|                       |                 | ~                                |            |                                                       |  |

7. Similarly add the variable BypassHTTPNoCacheCheck and enter value 1

8.Follow steps 3 to 7 in the following location as well. HKEY\_LOCAL\_MACHINE >> SOFTWARE >> Microsoft >> Windows >> CurrentVersion >> Internet Settings

9.Close all the windows and kindly restart the PC.